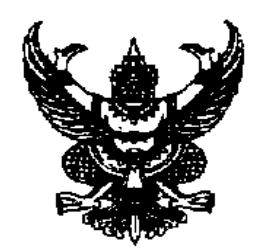

ประกาศมหาวิทยาลัยราชภัฏเลย เรื่อง ยกเลิกการสมัครด้วยตนเองในการรับสมัครนักศึกษาใหม่ ทุกระดับ ทุกประเภท ประจำปีการศึกษา 2563 โดยให้สมัครผ่านทางอินเตอร์เน็ต หรือทางไปรษณีย์เท่านั้น

ตามที่มหาวิทยาลัยราชภัฏเลย ได้ประกาศรับสมัครนักศึกษาใหม่ ระดับปริญญาตรี และระดับ บัณฑิตศึกษา ประจำปีการศึกษา 2563 ทั้งภาคปกติและภาคพิเศษ โดยกำหนดวิธีการสมัครด้วยตนเอง ที่มหาวิทยาลัยราชภัฏเลย ซึ่งนักศึกษาระดับปริญญาตรี ภาคปกติ กำหนดให้สมัครด้วยตนเอง ถึงวันที่ 27 มีนาคม 2563 ระดับปริญญาตรี ภาคพิเศษ และระดับบัณฑิตศึกษากำหนดให้สมัครด้วยตนเองถึงวันที่ 3 พฤษภาคม 2563 นั้น แต่ด้วยสถานการณ์การแพร่ระบาดของเชื้อไวรัสโคโรนา 19 (COVID-19) ซึ่งมี แนวโน้มที่จะเกิดการระบาดรุนแรงในวงกว้างขึ้น และยืดเยื้อยาวนาน

ดังนั้นเพื่อเป็นการป้องกัน เฝ้าระวังและลดความเสี่ยงในการแพร่ระบาดของเชื้อไวรัสโคโรนา 19 (COVID-19) ตามประกาศกระทรวงการอุดมศึกษา วิทยาศาสตร์ วิจัยและนวัตกรรม เรื่อง มาตรการและการ เฝ้าระวังการระบาดของโรคไวรัสโคโรนาสายพันธุ์ใหม่ 2019 (COVID-19) ฉบับที่ 1-5 มหาวิทยาลัยราชภัฏเลย จึงประกาศยกเลิกการสมัครด้วยตนเองในการรับสมัครนักศึกษาใหม่ ทุกระดับ ทุกประเภท ประจำปีการศึกษา 2563 ทั้งภาคปกติและภาคพิเศษ โดยกำหนดให้สมัครเข้าศึกษาได้เพียง 2 วิธี ดังนี้

1. สมัครผ่านทางอินเตอร์เน็ต

2. สมัครผ่านทางไปรษณีย์

นอกจากนี้สำหรับผู้สมัครเข้าเป็นนักศึกษาใหม่ในสาขาวิชาที่ไม่มีการคัดเลือก หากมีความประสงค์จะ สมัครพร้อมรายงานตัวเข้าเป็นนักศึกษาให้ดำเนินการดังรายละเอียดตามท้ายประกาศนี้เช่นกัน

ทั้งนี้ ตั้งแต่บัดนี้เป็นต้นไป จนกว่าจะมีประกาศเปลี่ยนแปลง

ประกาศ ณ วันที่ 22 มีนาคม พ.ศ. 2563

(ผู้ช่วยศาสตราจารย์ ดร.เชาว์ อินใย) อธิการบดีมหาวิทยาลัยราชภัฏเลย

## ขั้นตอนการสมัครผ่านทางอินเตอร์เน็ต

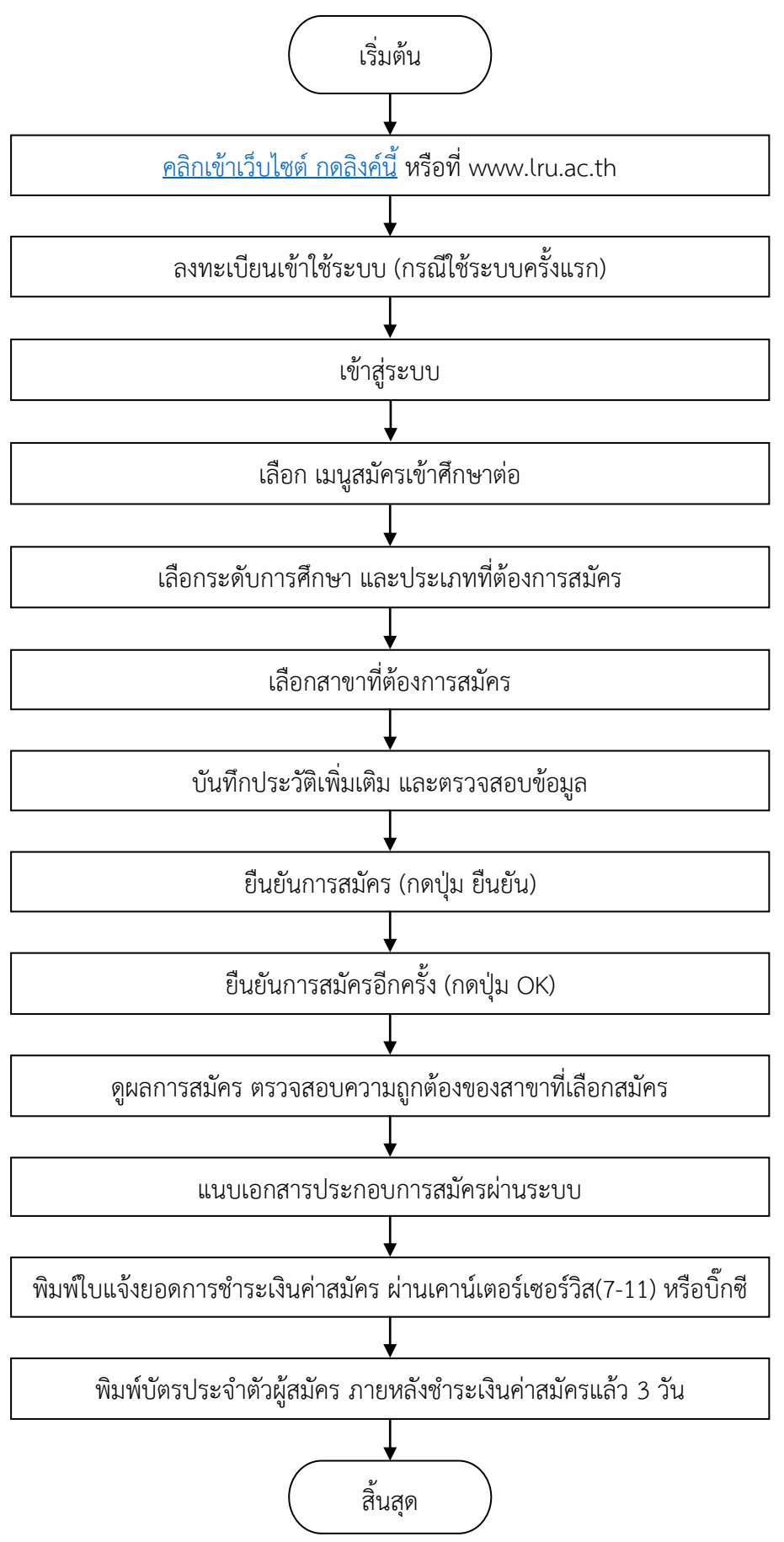

<u>หมายเหตุ</u> หากมีข้อสงสัยสอบถามข้อมูลเพิ่มเติมได้ที่ สำนักส่งเสริมวิชาการและงานทะเบียน มหาวิทยาลัย ราชภัฏเลย โทร. 042 - 835224 - 8 ต่อ 41127 - 41132 และ 042 - 813060

## ขั้นตอนการสมัครผ่านทางไปรษณีย์

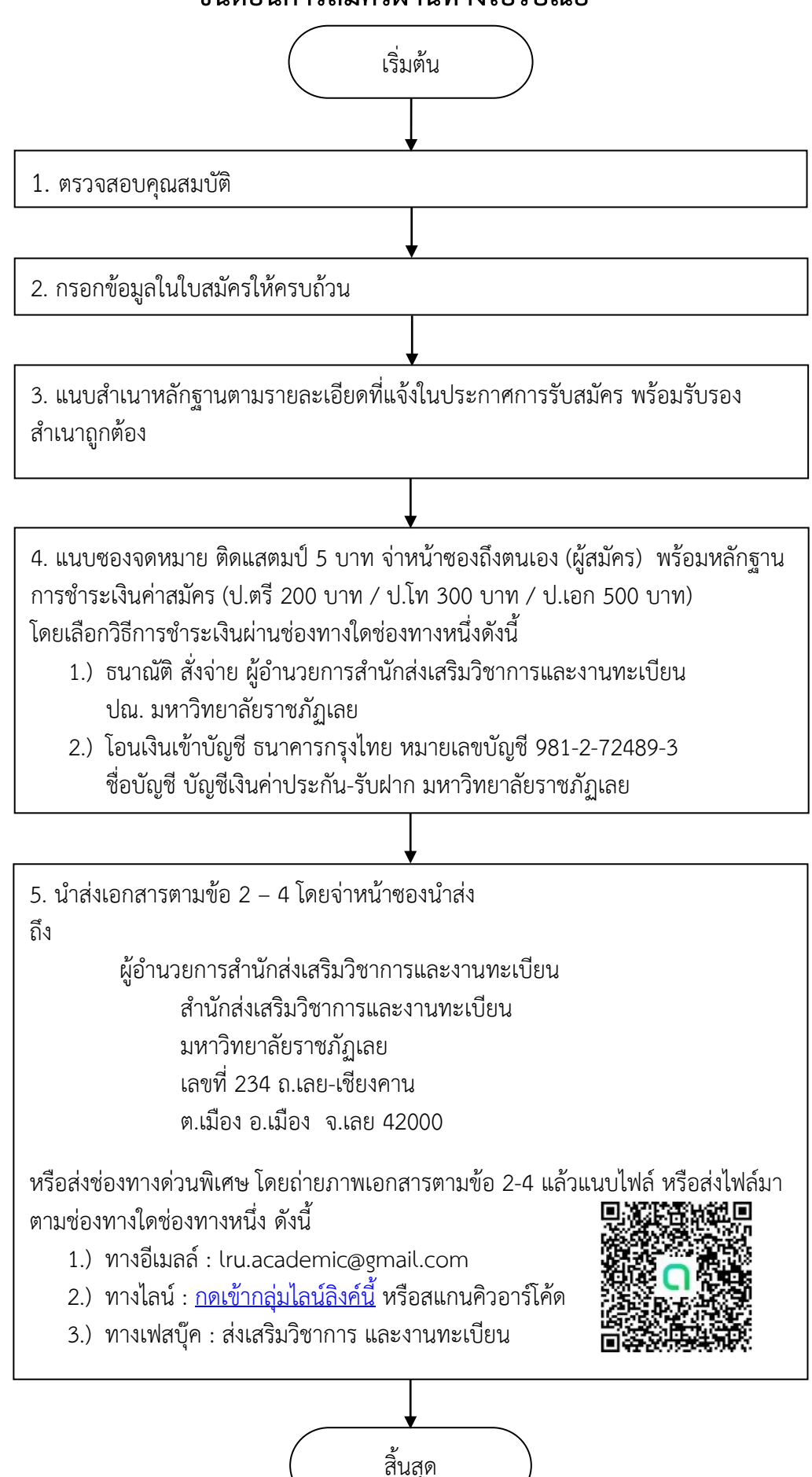

้**หมายเหตุ** หากมีข้อสงสัยสอบถามข้อมูลเพิ่มเติมได้ที่ สำนักส่งเสริมวิชาการและงานทะเบียน มหาวิทยาลัยราชภัฏเลย โทร. 042 - 835224 - 8 ต่อ 41127 - 41132 และ 042 – 813060

## ขั้นตอนการรายงานตัวเข้าเป็นนักศึกษาระดับปริญญาตรี ทางไปรษณีย์

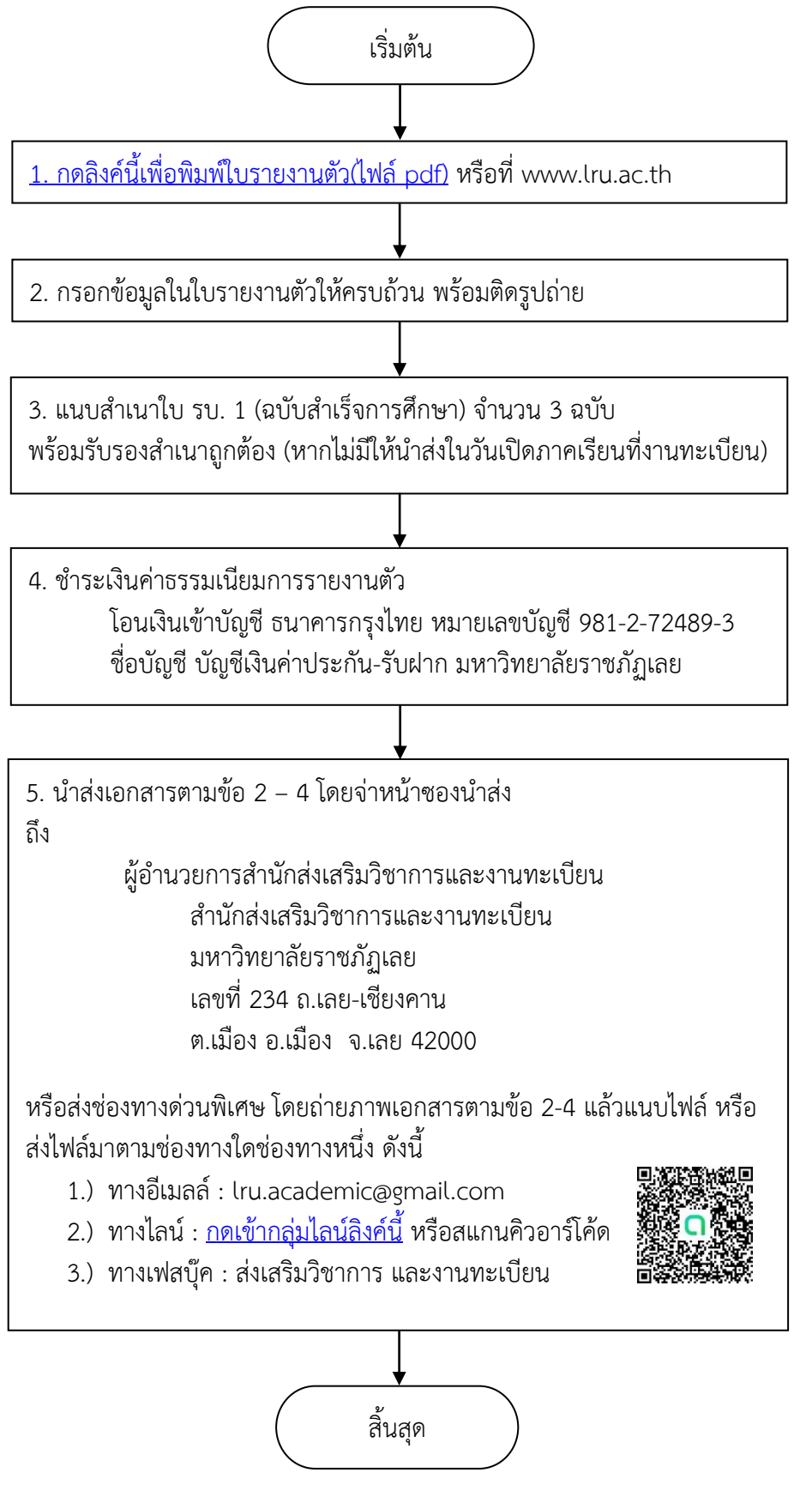

้**หมายเหตุ** หากมีข้อสงสัยสอบถามข้อมูลเพิ่มเติมได้ที่ สำนักส่งเสริมวิชาการและงานทะเบียน มหาวิทยาลัยราชภัฏเลย โทร. 042 - 835224 - 8 ต่อ 41127 - 41132 และ 042 - 813060